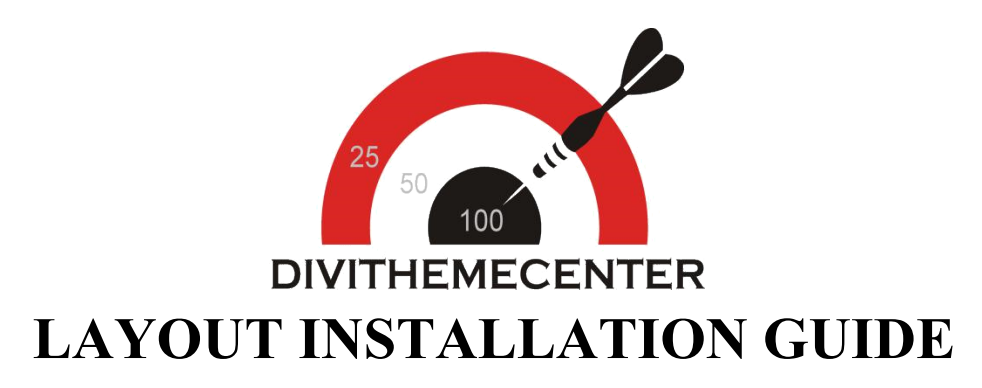

## Visit : http://divithemecenter.com

**Author:Divi Theme Center** 

Imagesource:https://pixabay.com/,http://www.stockunlimited.com/

## **Minimum requirements:**

WordPress Version : 5.2.0

PHP Version :7.2.x+

MySQL Version :5.7.x+

https://wordpress.org/about/requirements/

Zip upload installation method (make sure uploads up to 2MB are allowed for your hosting):

## How To Import Divi Layout:-

Steps for importing layout:

- 1.Open WordPress Dashboard -> Activate Divi Parent Theme->Start By Downloading Zip File and Xml File
- 2.Unzip files and you will find one copy of each ie XML File(media.xml, post.xml, project.xml), Layout JSON File, and CSS File.
- 3.Import post xml / media xml file only in our case under Tools -> Import -> WordPress Import

4.Import Layout (.json) file under Divi -> Divi Library -> Import & Export Button

| 🕥 宿 corporate-2                   | 0 + New                                   |                                                                                                    | Howdy, admin 🛜   |
|-----------------------------------|-------------------------------------------|----------------------------------------------------------------------------------------------------|------------------|
| 🖚 Dashboard                       | Manage Categories Import & Export         |                                                                                                    | Screen Options 🔻 |
| Posts                             | Layouts Add New                           |                                                                                                    |                  |
| 91 Media                          |                                           |                                                                                                    |                  |
| Pages                             | All Types * All Scopes * All Categories * |                                                                                                    |                  |
| Comments                          |                                           | Portability                                                                                                    |                  |
| 📌 Projects                        |                                           |                                                                                                    |                  |
| 🔊 Appearance                      |                                           | Export Import                                                                                                   |                  |
| 😰 Plugins                         |                                           |                                                                                                    |                  |
|                                   |                                           | Select a previously-exported Divi Builder Layouts file<br>to begin importing items. Large collections of image- |                  |
|                                   |                                           | heavy exports may take several minutes to upload.                                                               |                  |
| Settings                          |                                           | Select File To Import                                                                                           |                  |
|                                   |                                           | NO FILE SELECTED CHOOSE FILE                                                                                    |                  |
| D Divi                            |                                           | Import Divi Builder Layouts                                                                                     |                  |
|                                   |                                           |                                                                                                    |                  |
|                                   |                                           |                                                                                                    |                  |
| Role Editor                       |                                           |                                                                                                    |                  |
| Divi Library                      |                                           |                                                                                                    |                  |
| <ul> <li>Collapse menu</li> </ul> |                                           |                                                                                                    |                  |

5.After importing JSON files you will see a sbelow:

| Title            | Categories                   | Туре                 | Global | Date |
|------------------|------------------------------|----------------------|--------|------|
| Nothing found    | Divi Layout - your layout na | ame will appear here |        |      |
| Title Categories |                              | Туре                 | Global | Date |

6.Add New Page and Click on "Load Layout"

| D The Divi Builder |             |              |                |               |      |    | t | ≡ | ~  |  |
|--------------------|-------------|--------------|----------------|---------------|------|----|---|---|----|--|
| Save to Library    | Load Layout | Clear Layout |                |               |      |    | 5 | G | 85 |  |
|                    |             |              |                |               |      |    |   |   |    |  |
|                    |             |              | + Insert Colum | ın(s)         |      |    |   |   |    |  |
|                    |             |              |                |               |      |    |   |   |    |  |
|                    |             |              |                |               |      |    |   |   |    |  |
| X + Add F          | low         |              |                |               |      |    |   |   |    |  |
|                    |             |              |                | Load From Lib | rary | _  | _ |   | _  |  |
| D The Divi         | Builder     |              |                | Ť             |      | 41 | O | ā | ¢  |  |
|                    |             |              |                |               |      |    |   |   |    |  |

| + \$ 9 0 亩 | Section | ^ |
|------------|---------|---|
|            | •       |   |
|            |         |   |
|            | •       |   |

## 7.Select layout

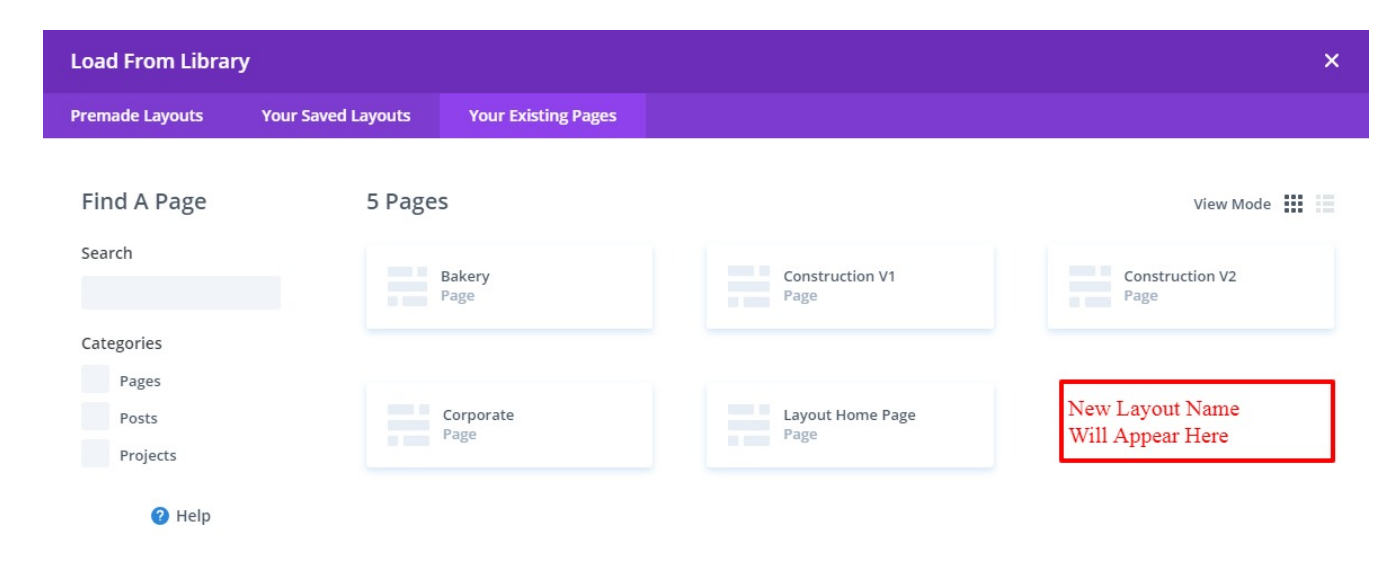

8.After selecting the layout 'Publish Page' and see at the front end and go to step9.

OR

If you face any issue during loading then you can upload JSON "ViaPage" as per screenshot below

| D The Divi Builder                                |         | + & It © = \$                |   |
|---------------------------------------------------|---------|------------------------------|---|
| + \$ L U 击                                        | section | Portability ×                |   |
|                                                   | •       | Export Import                |   |
|                                                   | •       | Choose File NO FILE SELECTED |   |
|                                                   | -       | Options:                     |   |
| You Are Using The Latest Divi Builder Experience. |         | Import Divi Builder Layout   | r |

9.Add ".css" file in your child theme and Enqueue your style using wordpress function wp\_enqueue\_style

OR

Copy CSS from file and "PASTE" under Divi -> Theme Option -> General -> Custom CSS

10.Add js Code -> Go To "Divi Theme Option" & Click on "Integration" Tab -> In Code Section -> Add JS Code In <>head<> Tag as shown in the screenshot ie blog-layout.js Code available in the product Zip File

| General        | Navigation         | Builder | Layout | Ads   | SEO | Integration | Updates            | <b>↑</b> ↓ | 5 |
|----------------|--------------------|---------|--------|-------|-----|-------------|--------------------|------------|---|
| Code Integrati | on                 |         |        |       |     |             |                    |            |   |
| Enable heade   | r code             |         | EN     | ABLED |     |             |                    |            |   |
| Enable body c  | ode                |         | EN     | ABLED |     |             |                    |            |   |
| Enable single  | top code           |         | EN     | ABLED |     |             |                    |            |   |
| Enable single  | bottom code        |         | EN     | ABLED |     | Added cop   | y to paste js code |            |   |
| Add code to tl | he < head > of yoເ | ur blog |        | 1     |     |             |                    |            |   |
|                |                    |         |        |       |     |             |                    |            |   |
|                |                    |         |        |       |     |             |                    |            |   |
|                |                    |         |        |       |     |             |                    |            |   |
|                |                    |         |        |       |     |             |                    |            |   |
|                |                    |         |        |       |     |             |                    |            |   |
|                |                    |         |        |       |     |             |                    |            |   |